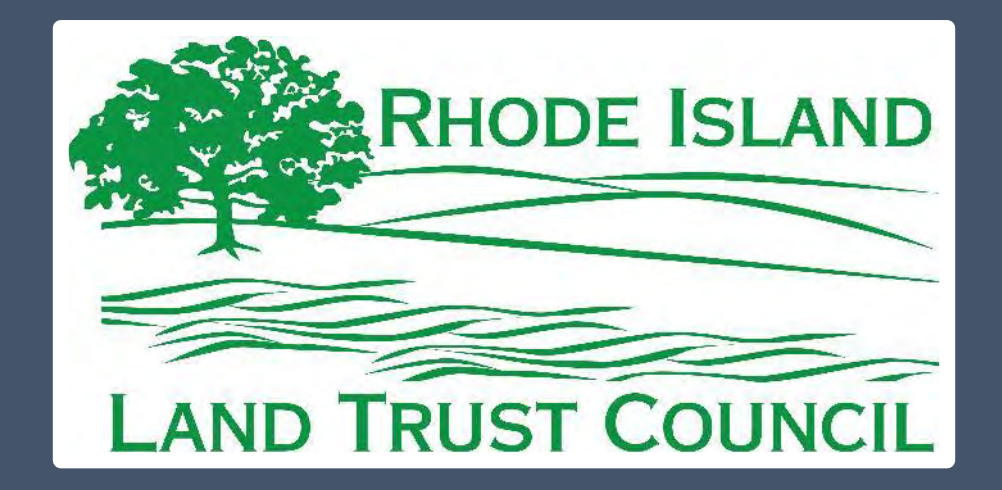

# RILTC's New Mapping Toolbox

**University of Rhode Island** 

Greg Bonynge Aimee Mandeville Peter August **RHODE ISLAND LAND TRUST COUNCIL** 

RUPERT FRIDAY CAROL TROCKI ALEX CHUMAN SEAN GRANDY

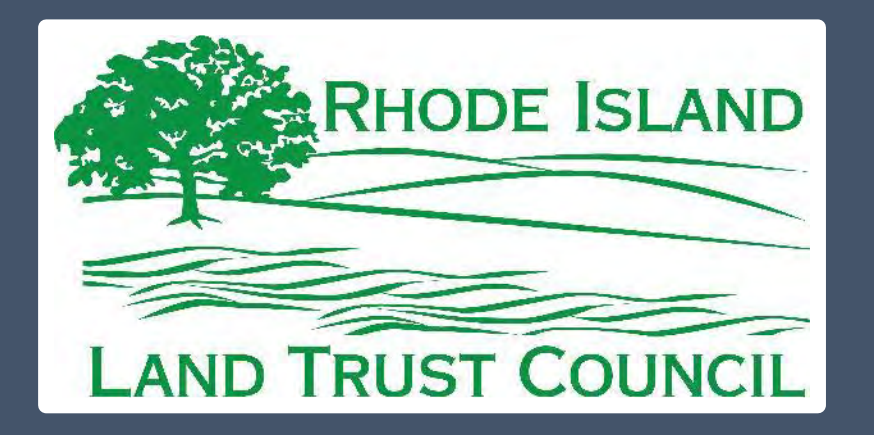

## THE UNIVERSITY OF RHODE ISLAND ENVIRONMENTAL DATA CENTER

Special thanks to:

- Rhode Island Conservation Stewardship Collaborative
- Esri Conservation Program Grant

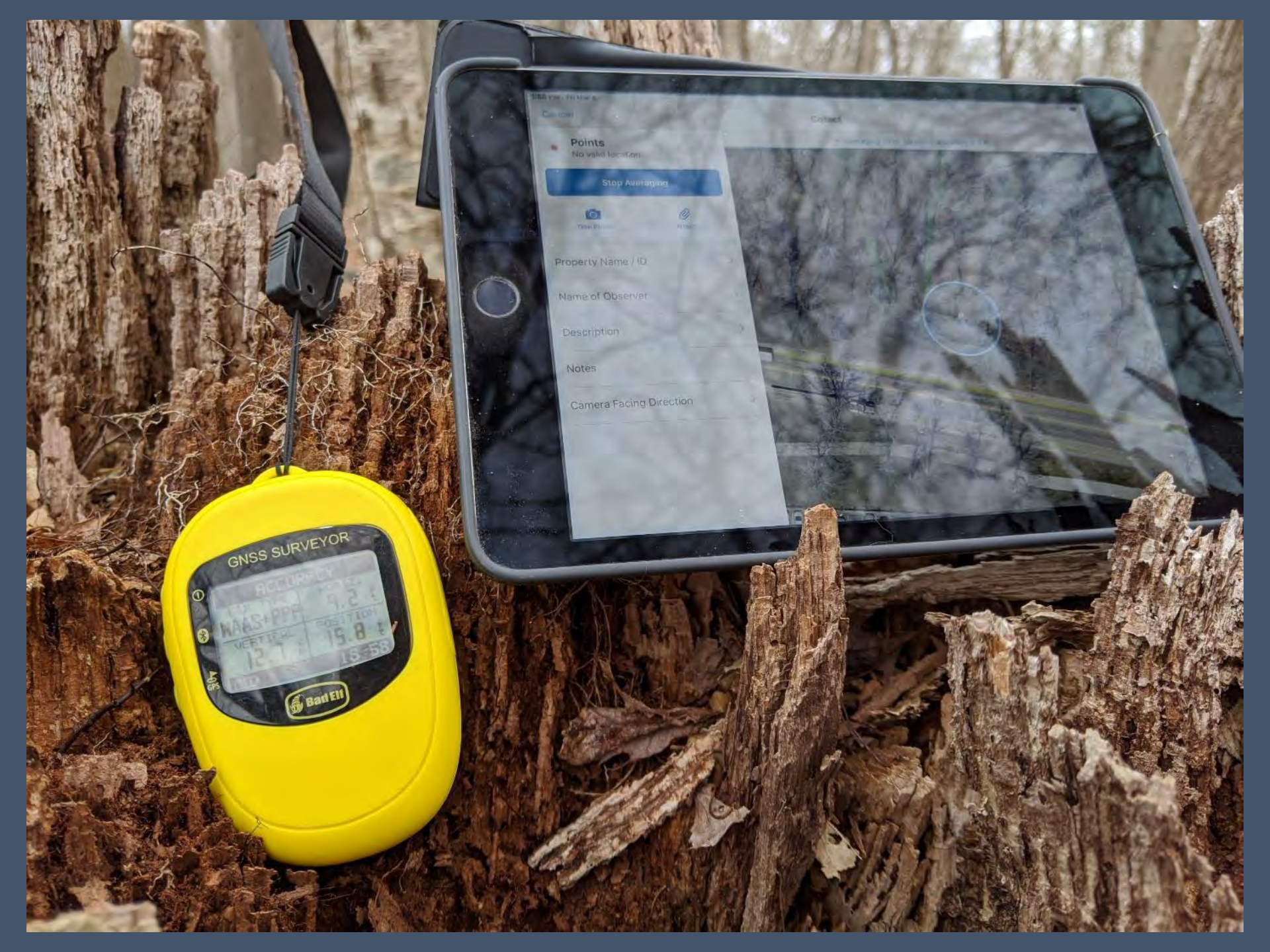

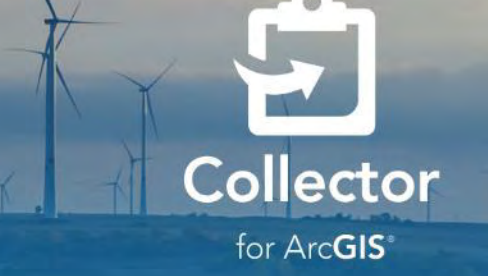

Sign In with ArcGIS Online

Sign In with ArcGIS Enterprise

No account? Try it

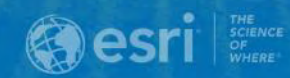

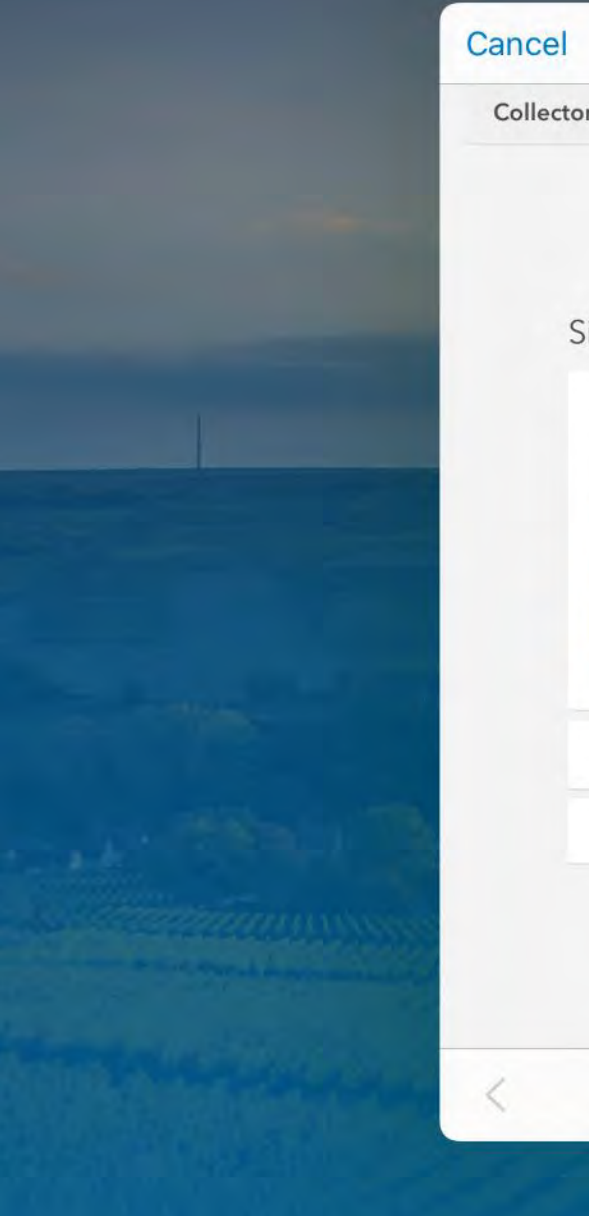

| cel     | arcgis                            | s.com                          | AA Ĉ  |
|---------|-----------------------------------|--------------------------------|-------|
| llector | for ArcGIS wants to access your A | ArcGIS Online account informat | ion 🥐 |
| Si      | ign in with                       | esri                           | i     |
|         | ArcGIS login                      | ^                              |       |
|         | B RILTC_greg                      |                                |       |
|         | Password                          |                                |       |
|         | Sign I                            | n<br>Forgot password?          |       |
|         | Enterprise login                  |                                |       |
|         | <b>f</b> Facebook                 | Google                         |       |
|         |                                   | Privac                         | У     |
|         |                                   |                                |       |
|         | >                                 | Ű                              | Ø     |
|         | esr                               | The<br>Science<br>of<br>Where  |       |

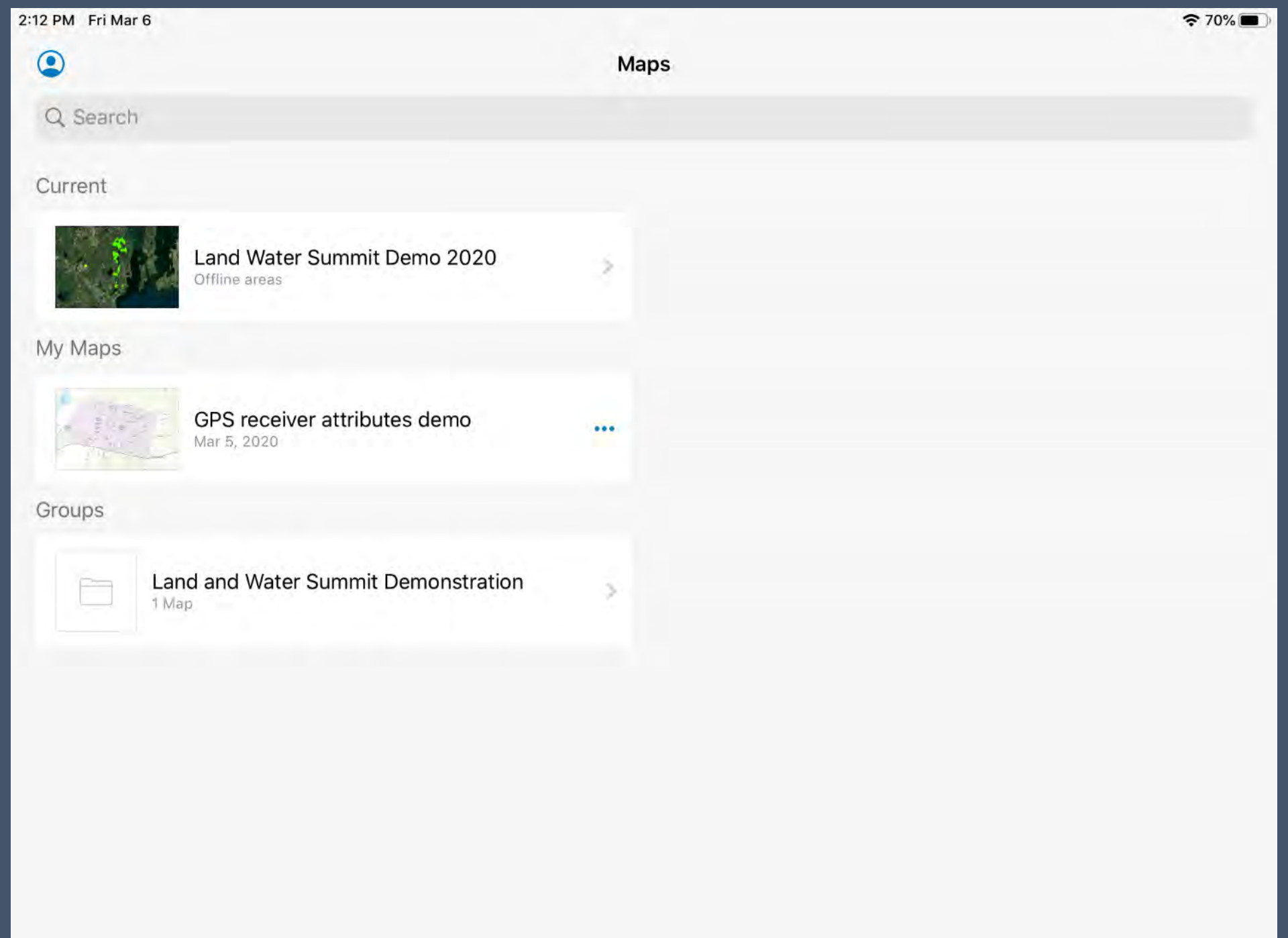

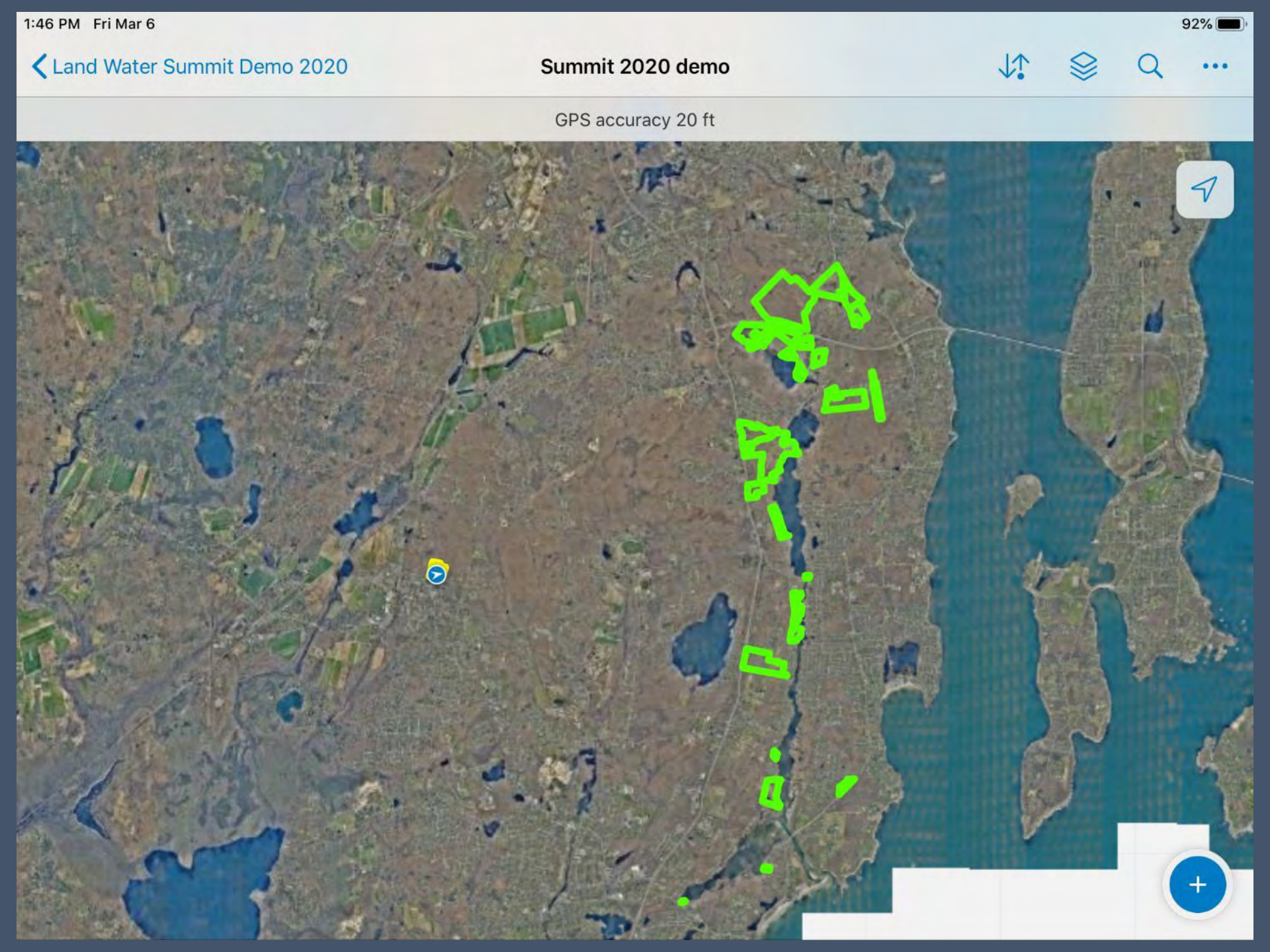

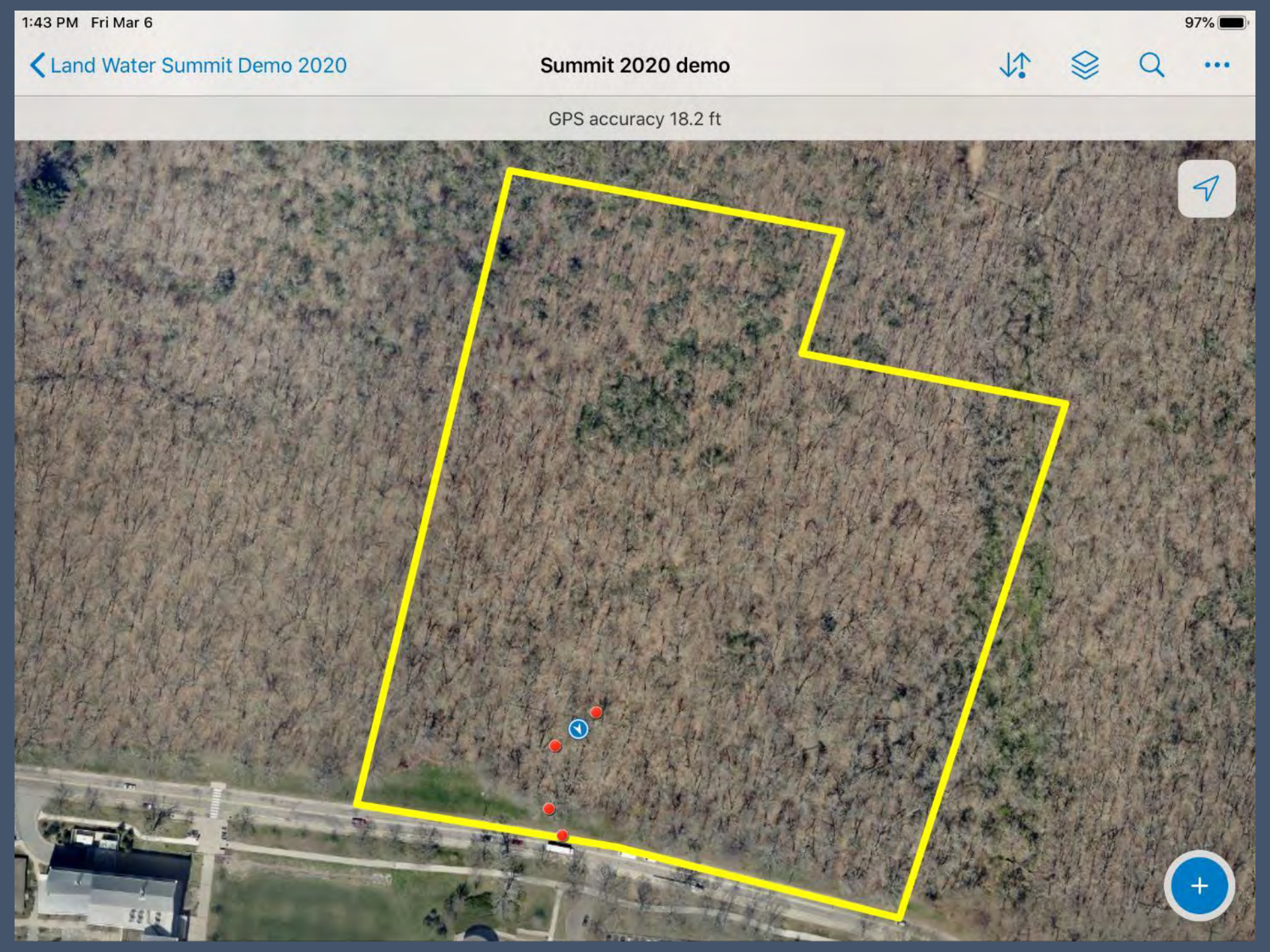

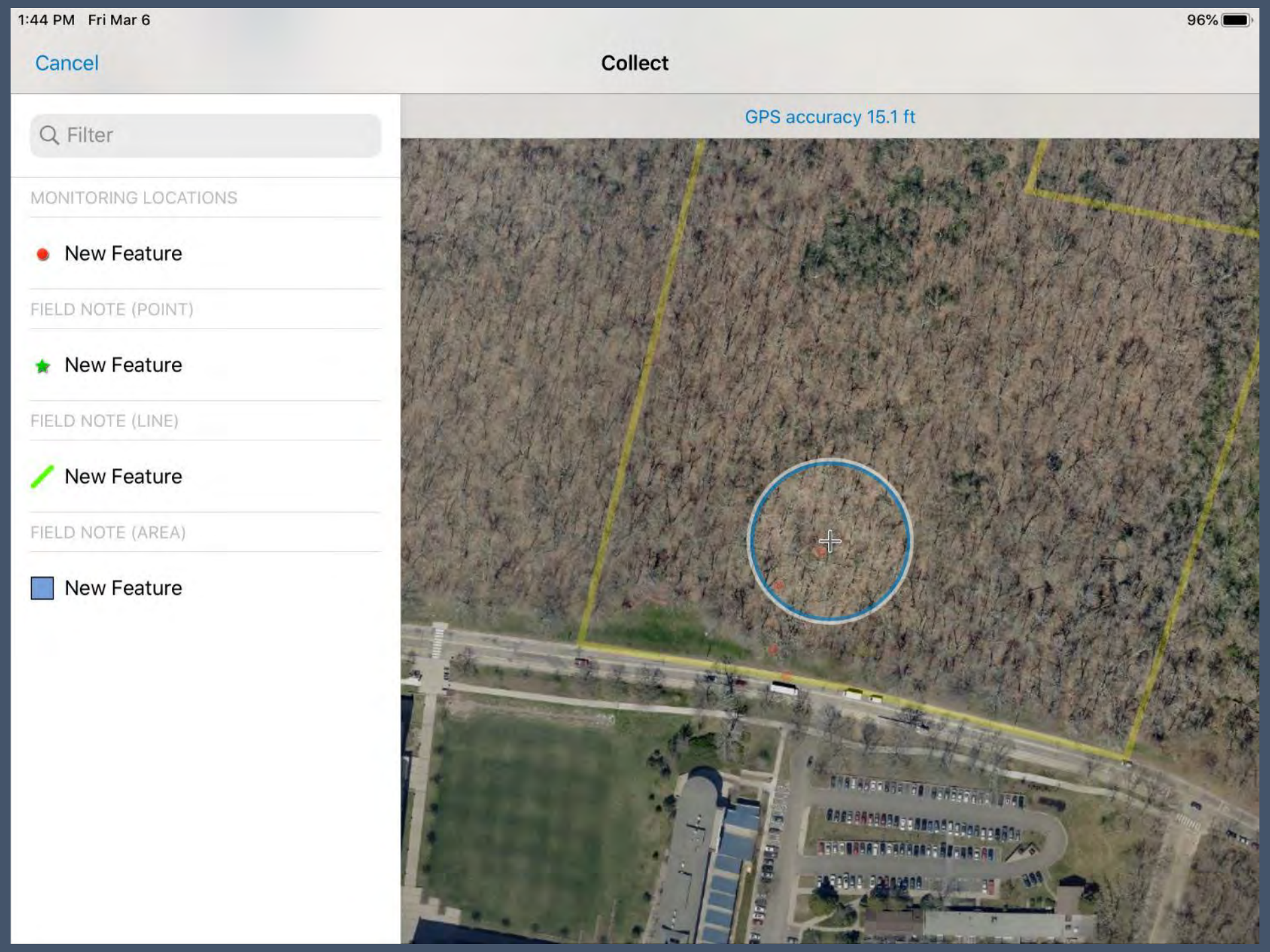

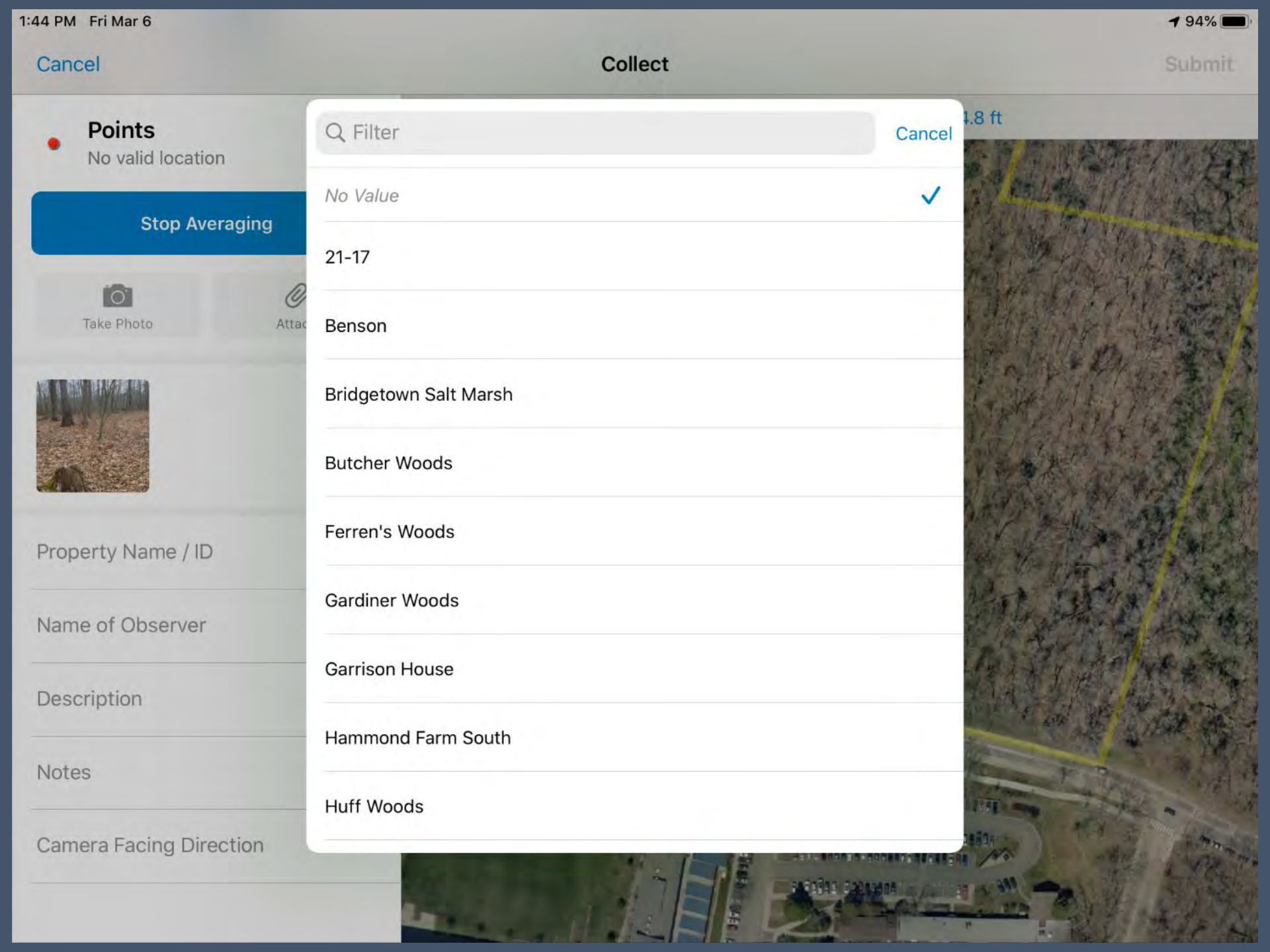

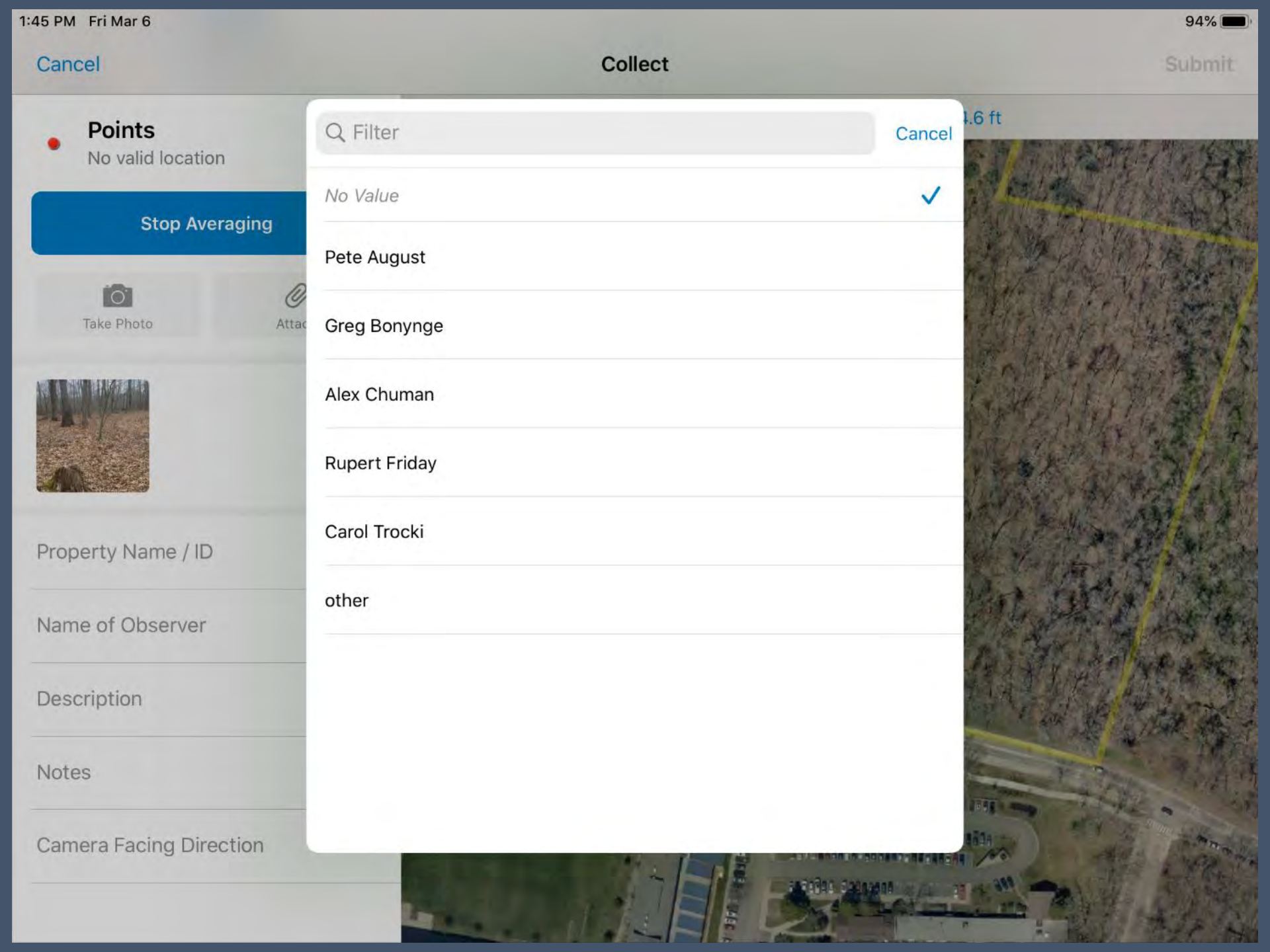

| 1:45 PM Fri Mar 6        |                                  | 94% 💼               |
|--------------------------|----------------------------------|---------------------|
| Cancel                   | Collect                          | Submit              |
| Points No valid location | Q Filter                         | Cancel 3.7 ft       |
|                          | No Value                         | - State This is the |
| Stop Averaging           | Construction/New Improvement     |                     |
| Take Photo Attac         | Dumping                          |                     |
|                          | Topography Change                | GALLIN CAR          |
|                          | Mowing or Vegetation Removal     | 128 A. A. A. A. A.  |
| Property Name / ID       | Vehicle or Equipment Disturbance |                     |
| Name of Observer         | Storage                          |                     |
| Description              | Vandalism                        | A THE AND           |
| Description              | Boundary Line                    |                     |
| Notes                    | Point of Interest                |                     |
| Camera Facing Direction  |                                  |                     |

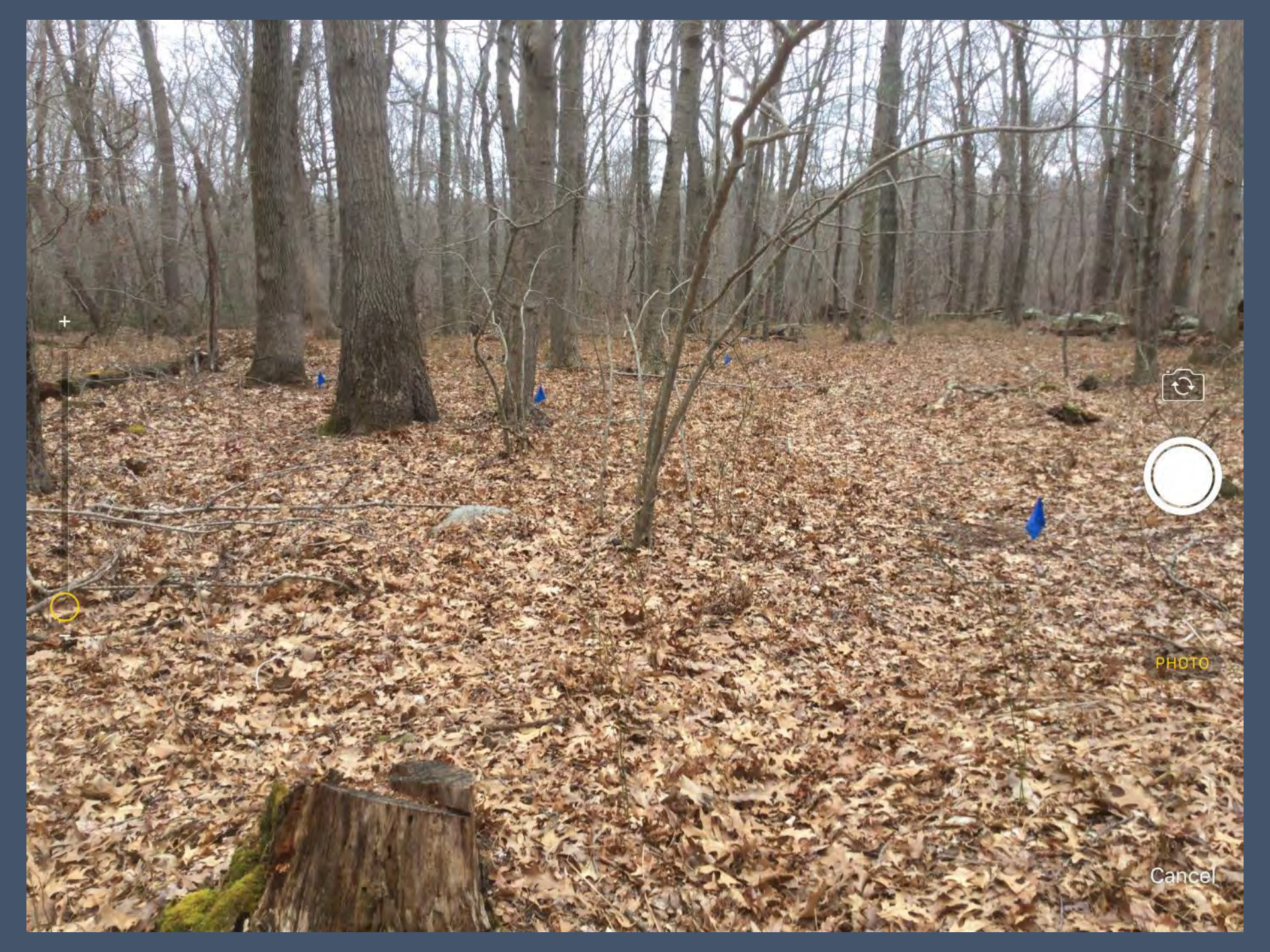

| 1:45 PM Fri Mar 6                  |            | Contraction of the second | 93% 🔲 )       |
|------------------------------------|------------|---------------------------|---------------|
| Cancel                             | Collec     | ct                        | Submit        |
| • Points<br>41.491034°N 71.525765° | Q Filter   | Cancel                    |               |
| Start Averaging                    | No Value   |                           |               |
| Start Averaging                    | North      |                           |               |
| Take Photo Attac                   | Northeast  |                           |               |
|                                    | East       | ~                         | A State Par   |
| A                                  | Southeast  |                           | AN WARK       |
| Property Name / ID                 | South      |                           |               |
| Name of Observer                   | Southwest  |                           | n, particular |
| Description                        | West       |                           |               |
| Construction/New Improveme         | Northwest  |                           |               |
| construction flagging              | All (NESW) |                           |               |
| Camera Facing Direction<br>East    |            |                           |               |

### Next Steps...

- Save your work!
- Collect your next point... save it... and so on.
- NO mobile data connection needed

| Length 303 ft                   |             |   | M4  |
|---------------------------------|-------------|---|-----|
| Stop Averaç                     | jing        |   |     |
| Take Photo                      | Ø<br>Attach |   | N/W |
|                                 |             |   |     |
| Property Name / ID              |             | > | 1   |
| Name of Observer<br>Pete August |             | > |     |
| Notes<br>hiking trail           |             |   | T   |

1:54 PM Fri Mar 6

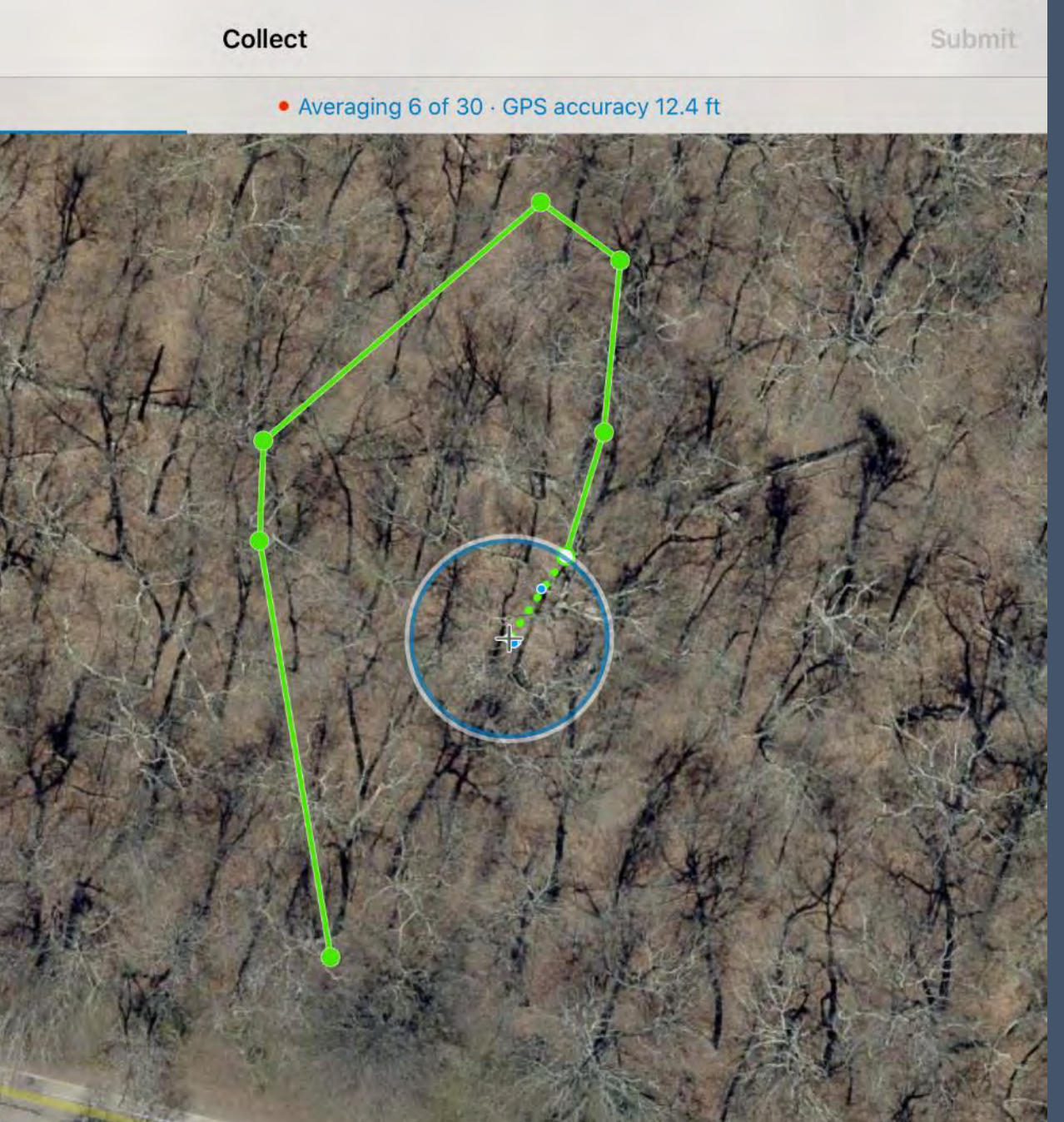

77% 🔳

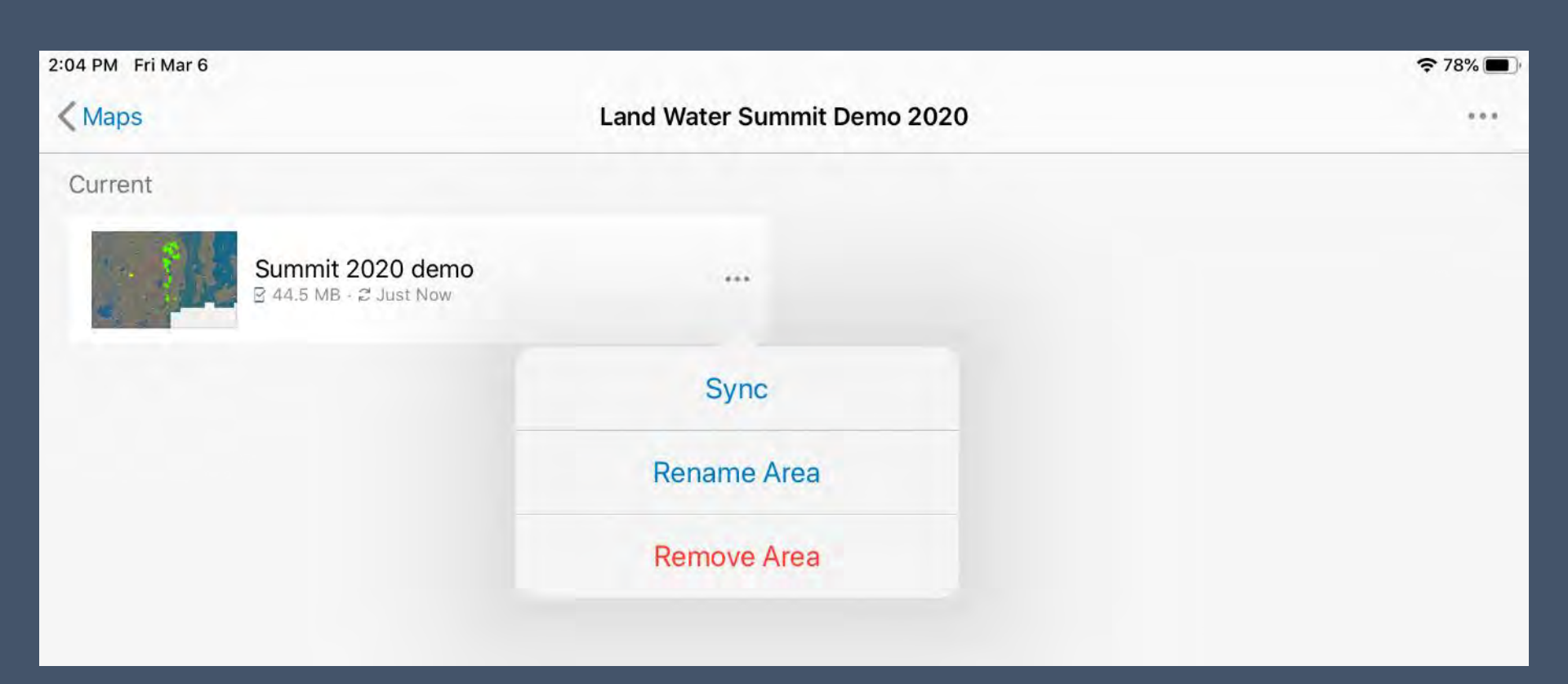

- All of your work is stored on the iPad until...
  - the iPad is connected to a wifi network and,
  - the Land Trust re-opens Collector and deliberately syncs the iPad with ArcGIS Online.

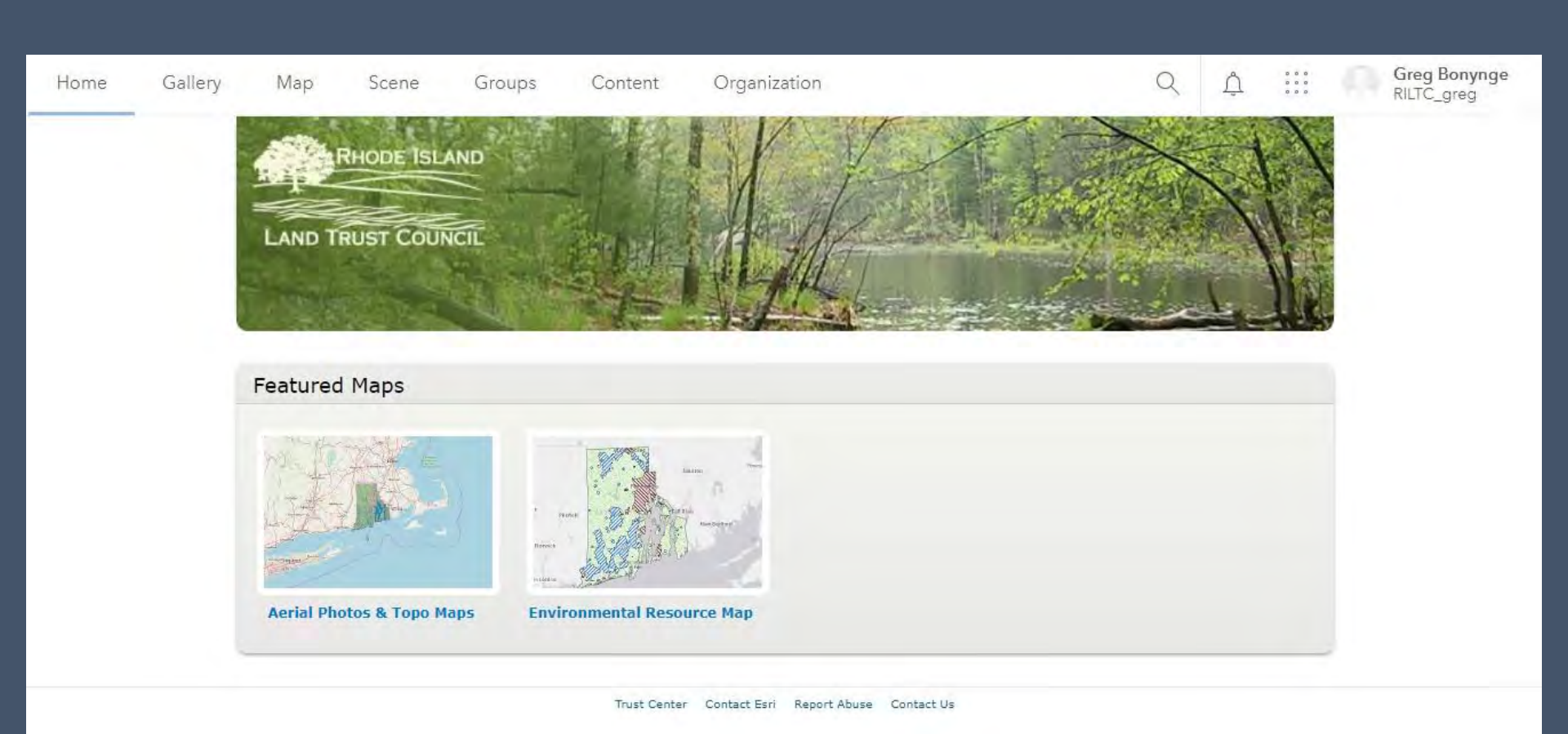

### https://rilandtrusts.maps.arcgis.com

Currently not accessible by the general public.

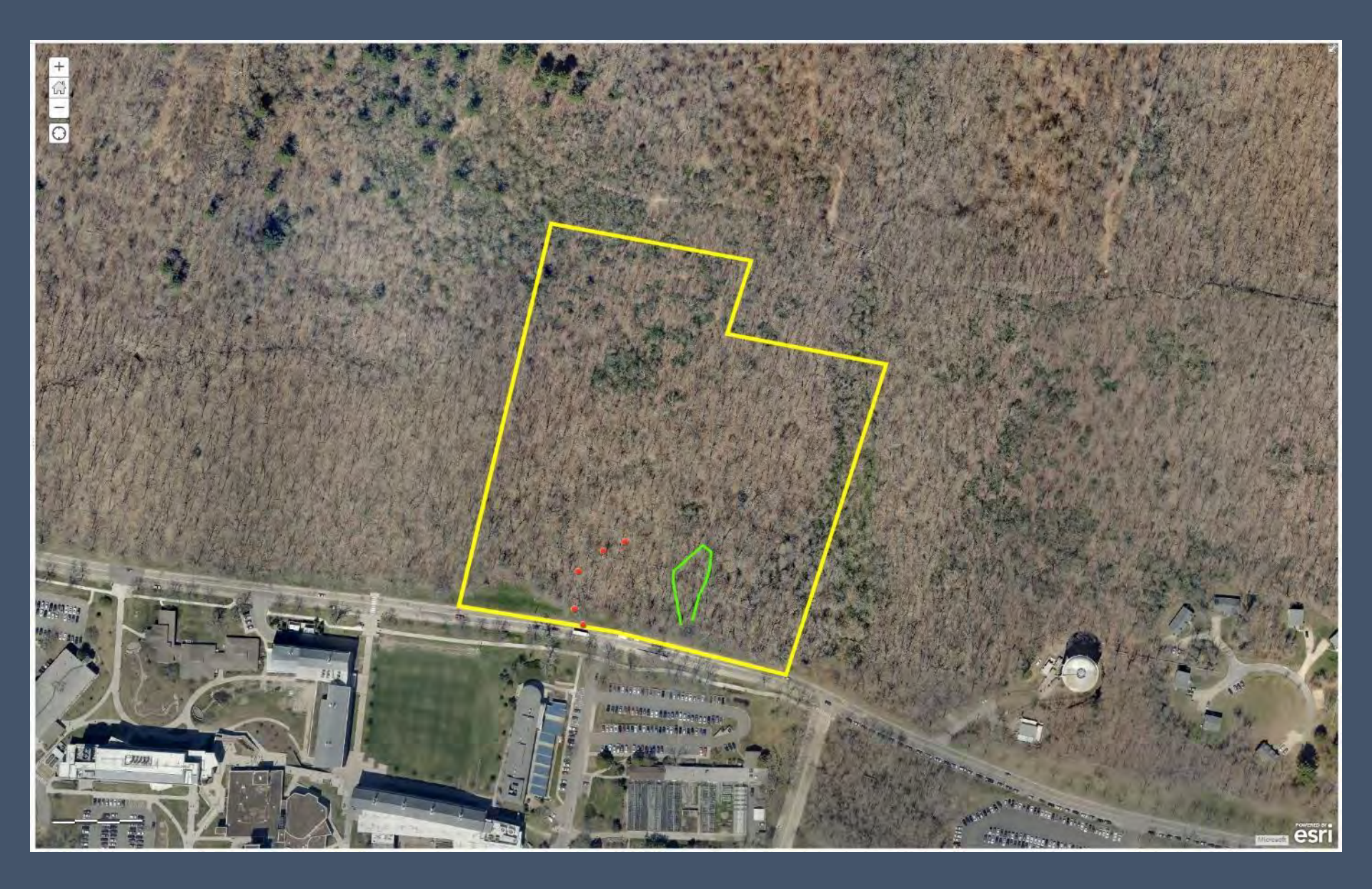

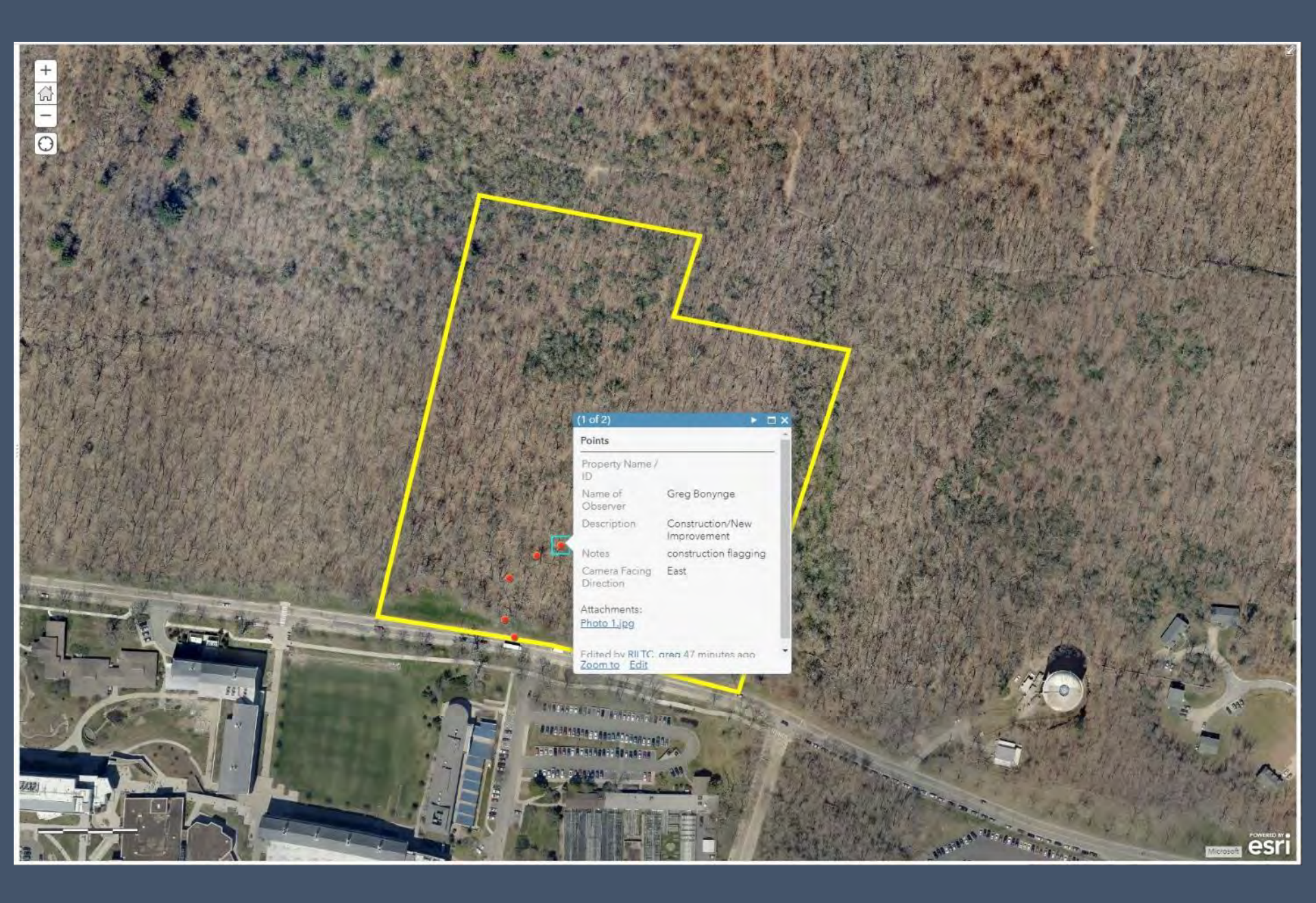

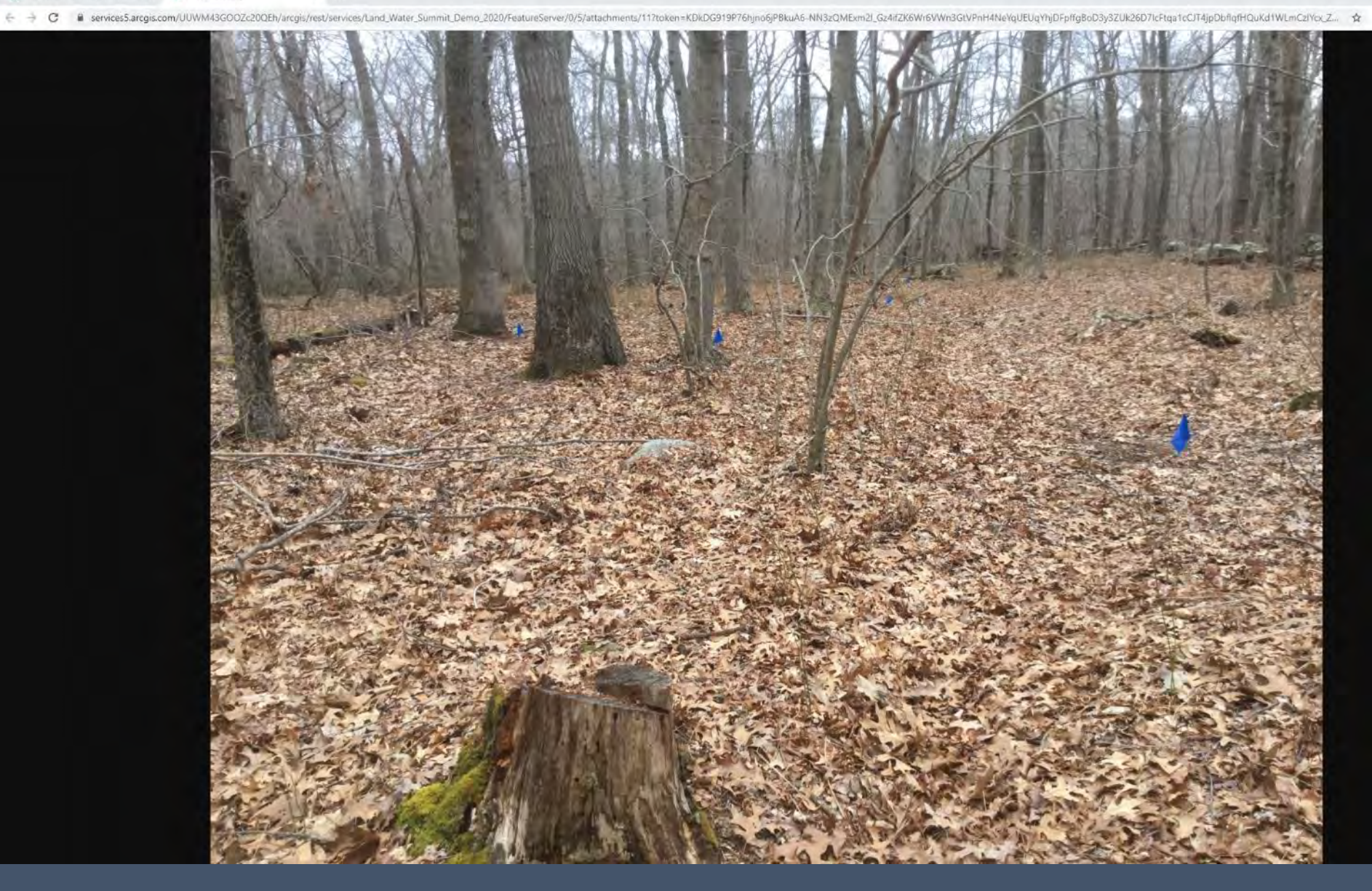

#### Land Water Summit Demo 2020-URI only 1

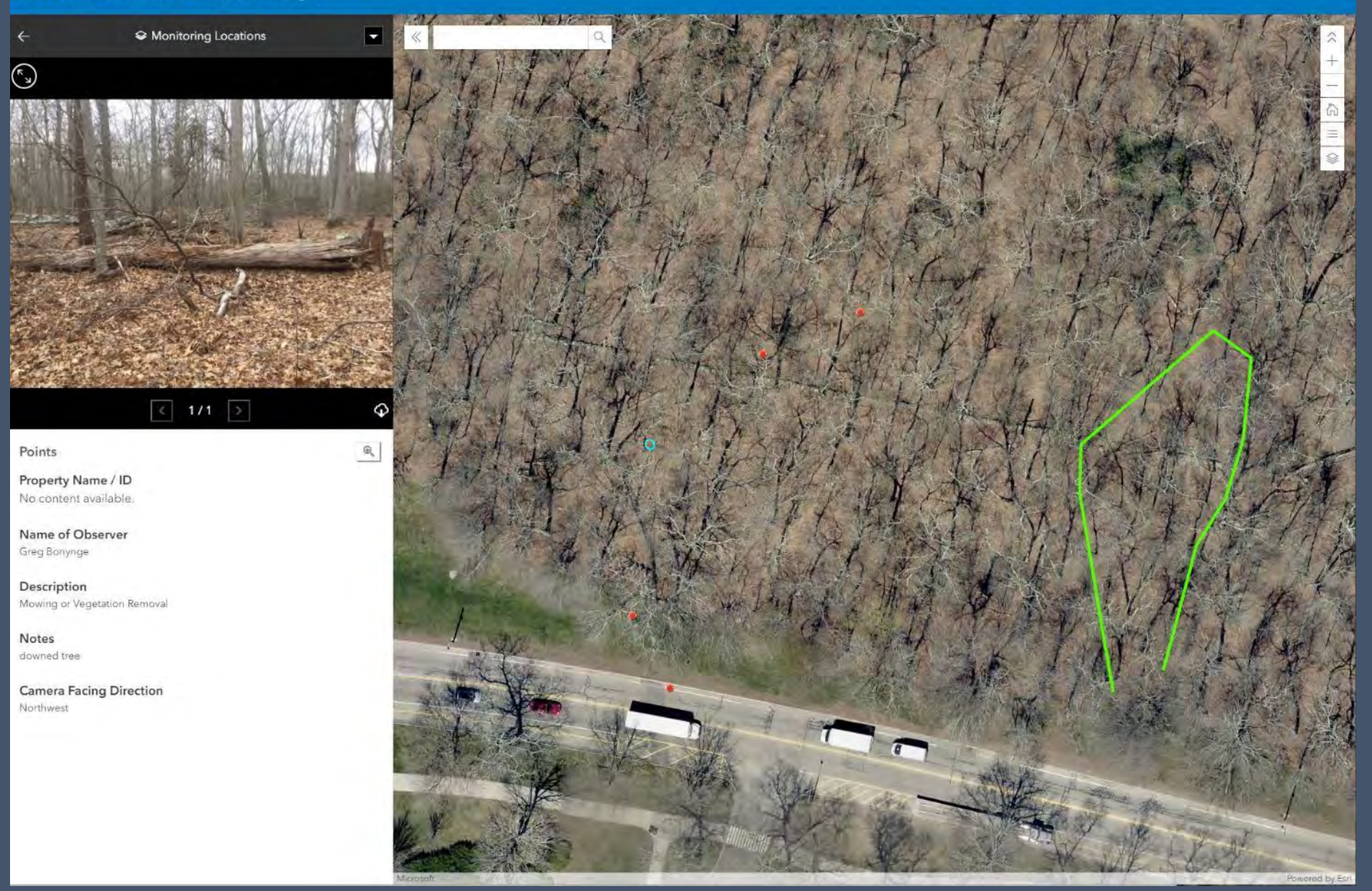

#### Land Water Summit Demo 2020-URI only 🕕

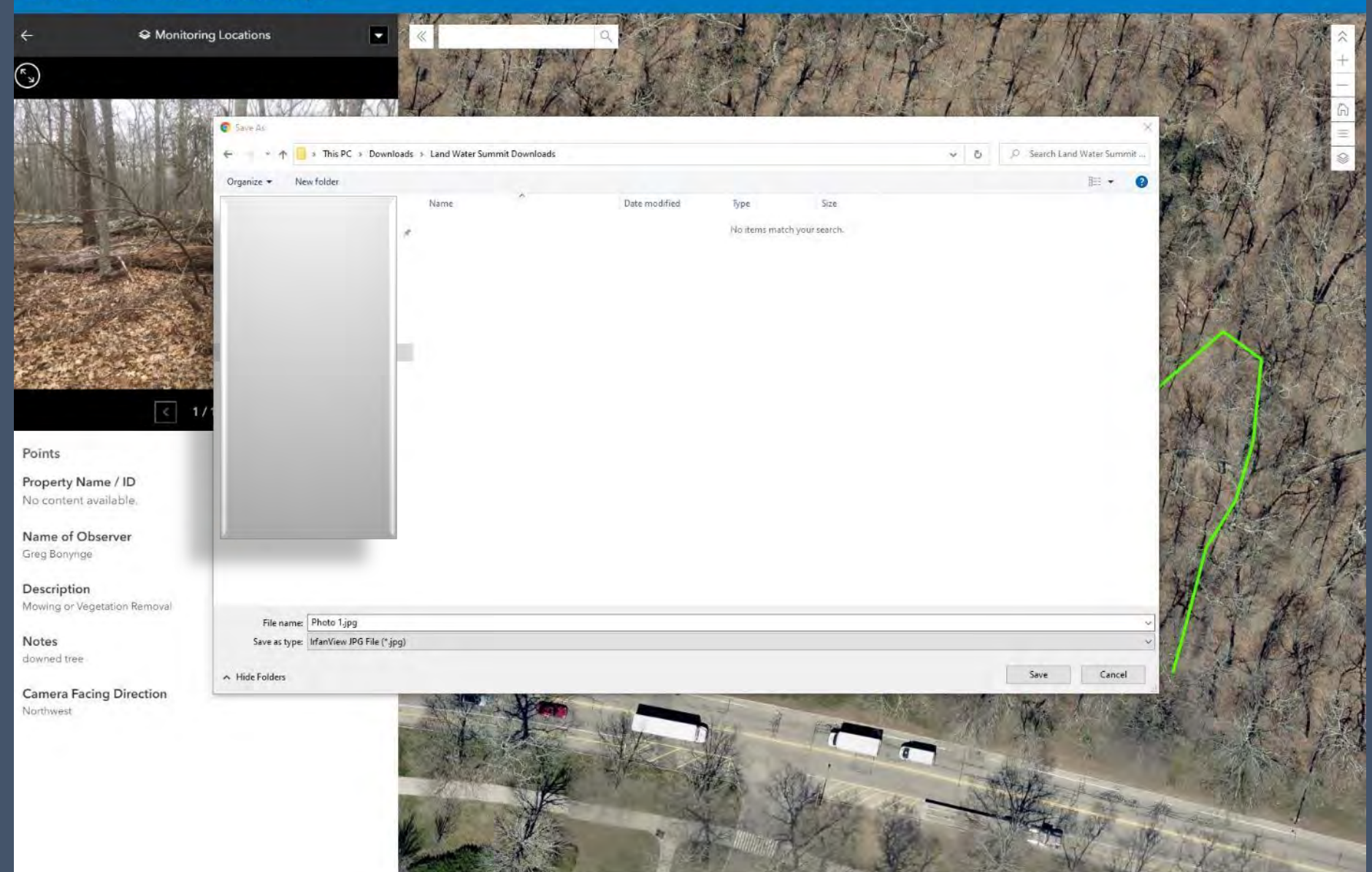

d by Est

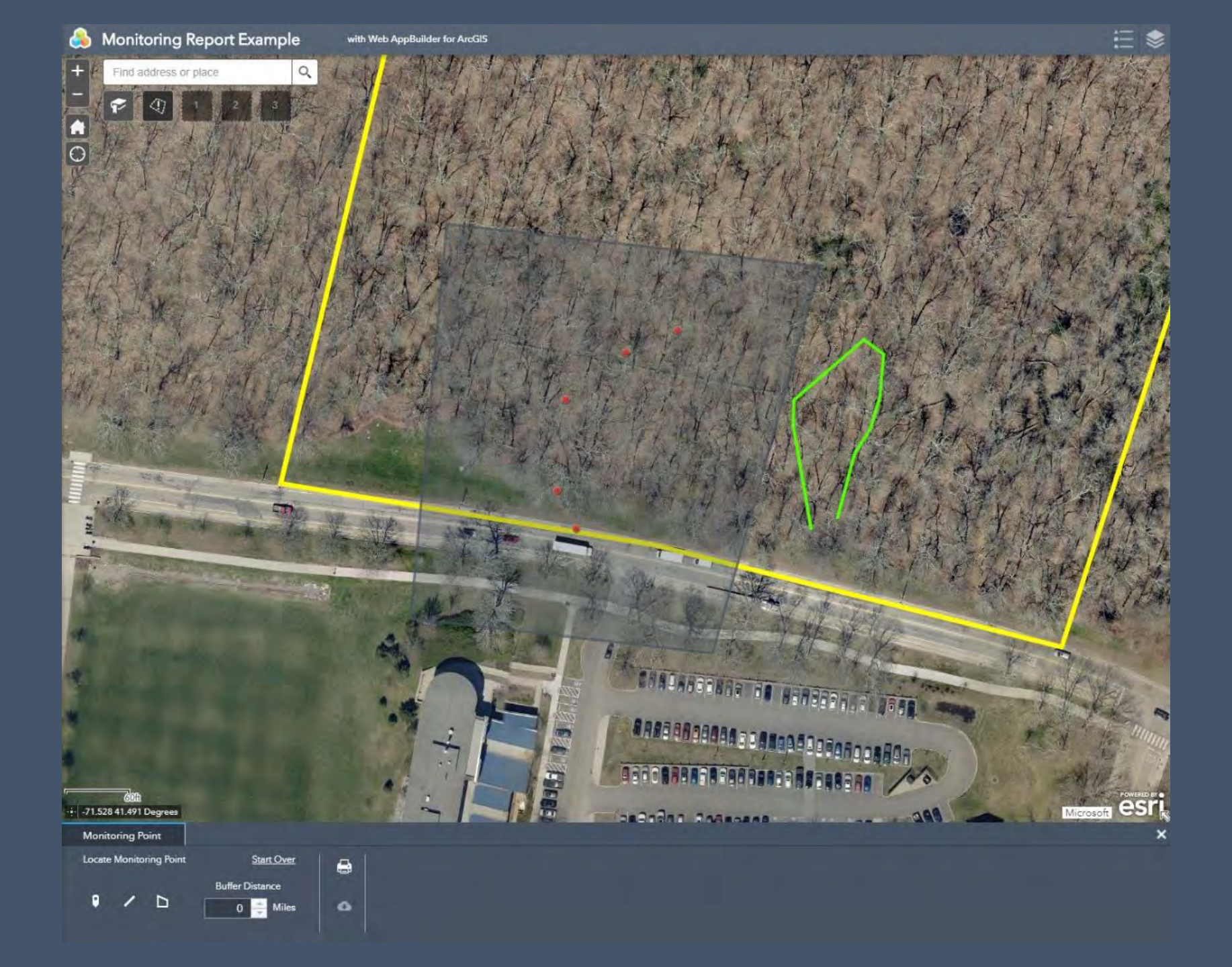

### Description (Grouped Counts)

| COUNT | Construction/New<br>Improvement | Mowing or Vegetation<br>Removal | Natural History<br>Observation | Point of Interest |
|-------|---------------------------------|---------------------------------|--------------------------------|-------------------|
| 5     | 1                               | 1                               | 1                              | 2                 |

### Description

| Property Name / ID | Name of Observer | Camera Facing<br>Direction | Description                     | Notes                 |
|--------------------|------------------|----------------------------|---------------------------------|-----------------------|
|                    | Greg Bonynge     | Northwest                  | Mowing or Vegetation<br>Removal | downed tree           |
|                    | Greg Bonynge     | West                       | Natural History<br>Observation  | interesting rock      |
|                    | Greg Bonynge     | East                       | Construction/New<br>Improvement | construction flagging |
|                    | Greg Bonynge     | All (NESW)                 | Point of Interest               | fire hydrant          |
|                    | Greg Bonynge     |                            | Point of Interest               | stone wall            |

### How to Bulk Download Photos?

- We're exploring options.
  - Easiest method... download directly from iPad via iTunes.
  - Advanced method... via Esri ArcGIS Pro.

### Let's Talk About Boundaries...

Common sources for boundary data.

• RILTC will help review them and publish to ArcGIS Online.

 All boundaries published by RILTC are only APPROXIMATE and are NOT authoritative. If you need more accurate products, consult a licensed professional land surveyor.

## **Possibilities!**

- Embed simple maps on your Land Trust website
- Custom web applications
- Storymaps
- Collect, analyze, and share more data!
  - User surveys (e.g. how was your visit today?)
  - User incident reports (e.g. trash pile found on property)
  - Trail maps
  - Signage locations and conditions
  - Natural history data
  - What are YOUR ideas?

**Contact Rupert Friday to get started!** 

# rfriday@rilandtrusts.org 401-932-4667

https://www.rilandtrusts.org

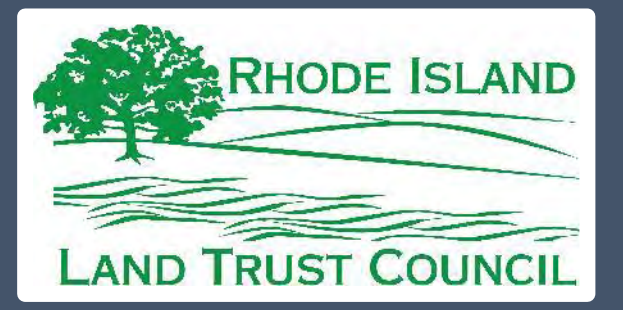

### THE UNIVERSITY OF RHODE ISLAND

ENVIRONMENTAL DATA CENTER Alex Chuman achuman@ailt.org

Greg Bonynge greg@edc.uri.edu